# ANALISA DAN IMPLEMENTASI MASALAH KONEKSIVITAS APLIKASI *NETSUPPORT SCHOOL* DI UPT KOMPUTER POLITEKNIK PERTANIAN NEGERI PAYAKUMBUH

KARYA ILMIAH

**OLEH**:

# NAMA : SYUKRIADI, S.KOM, M.KOM NIP : 197803152005011004

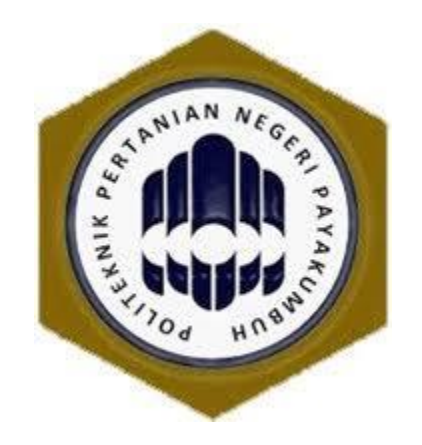

# PRODI TEKNOLOGI REKAYA KOMPUTER POLITEKNIK PERTANIAN NEGERI PAYAKUMBUH 2022

# ANALISA DAN IMPLEMENTASI MASALAH KONEKSIVITAS APLIKASI *NETSUPPORT SCHOOL* DI UPT KOMPUTER POLITEKNIK PERTANIAN NEGERI PAYAKUMBUH

# KARYA ILMIAH

Oleh :

<u>Syukriadi, S.Kom, M.Kom</u> NIP. 197803152005011004

Mengetahui : Ketua Jurusan Teknologi Pertanian Politeknik Pertanian Negeri Payakumbuh

# <u>Dr. Edi Syafri, ST, M.Si</u> NIP. 197911112002121003

Terdaftar Pada Perpustakaan Politeknik Pertanian Negeri Payakumbuh Pada tanggal : Nomor :

Kepala Perpustakaan Politeknik Pertanian Negeri Payakumbuh

> Abdi Wijaya, S.I.Pust NIP. 19730105200511001

# **DAFTAR ISI**

| Daftar Isi. |                      | ii  |
|-------------|----------------------|-----|
| Daftar Ga   | mbar                 | iii |
| Kata Peng   | antar                | iv  |
| I.          | Pendahuluan          | 1   |
| II.         | Landasan Teori       | 2   |
| III.        | Metode Penelitian    | 2   |
| IV.         | Pembahasan           | 2   |
| V.          | Kesimpulan dan Saran | 10  |
| VI.         | Referensi            | 10  |

# **DAFTAR GAMBAR**

| Gambar 1   | : Aplikasi Netsupport School di desktop    | 3   |
|------------|--------------------------------------------|-----|
| Gambar 2   | : Tampilan Aplikasi Netsupport School      | . 3 |
| Gambar 3   | : Semua Student Terkoneksi                 | .4  |
| Gambar 4   | : Shared file dan folder                   | .5  |
| Gambar 5   | : Masuk ke PC Student                      | . 5 |
| Gambar 6   | : Mematikan semua PC                       | .6  |
| Gambar 7   | : Berkomunikasi ke Student                 | . 6 |
| Gambar 8   | : Tampilan Monitor di PC Student           | . 7 |
| Gambar 9   | : Tampilan PC Student yang tidak terhubung | 7   |
| Gambar 10  | : Icon Netsupport School di System Tray    | 8   |
| Gambar 11  | : Open Journal Folder                      | 8   |
| Gambar 12: | : File Pcicfgui                            | .8  |
| Gambar 13  | : Workgroup Name                           | 9   |

# **KATA PENGANTAR**

Puji dan syukur penulis ucapkan kepada Allah SWT, karena atas rahmat dan karunia-Nya penulis dapat menyelesaikan makalah ini. Karya ilmiah ini ditulis berdasarkan hasil penelitian sederhana yang berjudul "Analisa dan Implementasi Masalah Koneksivitas Aplikasi *Netsupport School* Di UPT Komputer Politeknik Pertanian Negeri Payakumbuh"

Pada kesempatan ini penulis menyampaikan terima kasih banyak kepada rekan-rekan yang telah membantu sampai selesai karya ilmiah ini. Harapan penulis semoga tulisan yang sederhana ini memberikan sumbangan pengetahuan bagi yang membacanya dan bermanfaat adanya bagi kita semua.

Tanjung Pati, 10 Agustus 2020

Penulis

# ANALISA DAN IMPLEMENTASI MASALAH KONEKSIVITAS APLIKASI *NETSUPPORT SCHOOL* DI UPT KOMPUTER POLITEKNIK PERTANIAN NEGERI PAYAKUMBUH

## I. Pendahuluan

Pendidikan vokasi seperti di Politeknik pada umumnya memberikan bobot praktikum lebih banyak dari teori, sehingga peserta didik diharapkan menjadi tenaga terampil dan siap pakai dalam dunia kerja. Laboratorium komputer berada di Unit Pelaksana Teknis (UPT) Komputer Politeknik Pertanian (Politani) Negeri Payakumbuh. Jumlah komputer untuk praktikum komputer adalah 64 unit, dengan fasilitas jaringan LAN, Internet, Air Conditioner, LCD Proyektor 2 buah terhubung parallel, whiteboard, cermin, dan toilet.

Aplikasi Netsupport School merupakan salah satu aplikasi dari beberapa aplikasi yang digunakan dalam mengontrol jaringan lainnya. Seperti mengirim file, berkomunikasi antar komputer (chat), mengunci mouse, keyboard, shared tampilan, dan lain-lain. Sehingga aplikasi ini sangat cocok dalam Proses Belajar Mengajar (PBM) praktikum di labor komputer.

Aplikasi netsupport terbagi dua jenis yaitu netsupport dan netsupport school. Netsupport saja digunakan untuk pemakai umum dan netsupport school di gunakan sekolah dan kampus. Aplikasi ini dari segi ekonomi yaitu berbayar artinya aplikasinya di beli dan tidak ada batas pemakaiannya (*free ware*), selain itu aplikasi dibatasi waktu, biasanya 30 hari maksimum (*shared ware*), dan aplikasi yang tidak berbatas waktu pemakaiannya, pada awalnya aplikasinya untuk uji coba (*trial*), dengan menggunakan crack, keygen, kms pico, dan lainya, sehingga aplikasinya *free ware* atau *unlimited*.

Aplikasi yang digunakan di labor komputer UPT komputer Politeknik Pertanian Negeri Payakumbuh adalah *Netsupport School*. Semula aplikasi netsupport school ini berbayar (*trial*), tapi dengan menggunakan crack yang dicari dengan mesin pencari di internet sehingga di dapatkan, sehinggap aplikasi *netsupport school* tanpa dibatasi waktu (*unlimited*).

#### II. Landasan Teori

Landasan teori dari makalah ini adalah menganalisa dan implementasi masalah koneksivitas aplikasi *netsupport school* yang tidak terhubung dengan *class* dalam suatu jaringan *Local Area Network* (LAN). Koneksivitas aplikasi ini setelah menginstall tapi belum konek juga. Aplikasi ini bisa juga terhubung melalui jaringan wireless atau wifi (*wireless fidelity*). Labor komputer UPT Komputer Politeknik Pertanian Negeri Payakumbuh terhubung ke jaringan LAN dan jaringan WAN (*wide area network*) dengan nama lain internet (international network)

## III. Metodologi Penelitian

Metodologi penelitian yang penulis lakukan adalah melakukan praktikum di laboratorium komputer Politeknik Pertanian Negeri Payakumbuh dengan cara langsung mencoba masingmasing komputer dengan mahasiswa langsung menggunakan aplikasi *Netsupport School*. Metode ini dilakukan setelah selesai praktikum komputer dilakukan.

### IV. Pembahasan

### 4.1 Instalasi Aplikasi Netsupport School

Aplikasi netsupport school yang digunakan di labor komputer UPT Komputer Politeknik Pertanian Negeri Payakumbuh merupakan aplikasi yang *free ware* artinya aplikasi yang tidak dibatasi waktu pemakaian. Cara menginstall aplikasi ini sama dengan menginstall aplikasi lainnya yaitu kita cari file masternya berupa berekstensi EXE (executable). Kita klik dua kali file exe nya dan ikuti langkah langkah penginstallannya sampai finish atau selesai, sebelumnya kalau ada pilihan untuk mengisi workgroup harus kita samakan dengan semua komputer. Setelah selesai file hasil installnya berada di *desktop* atau di dalam *start program*.

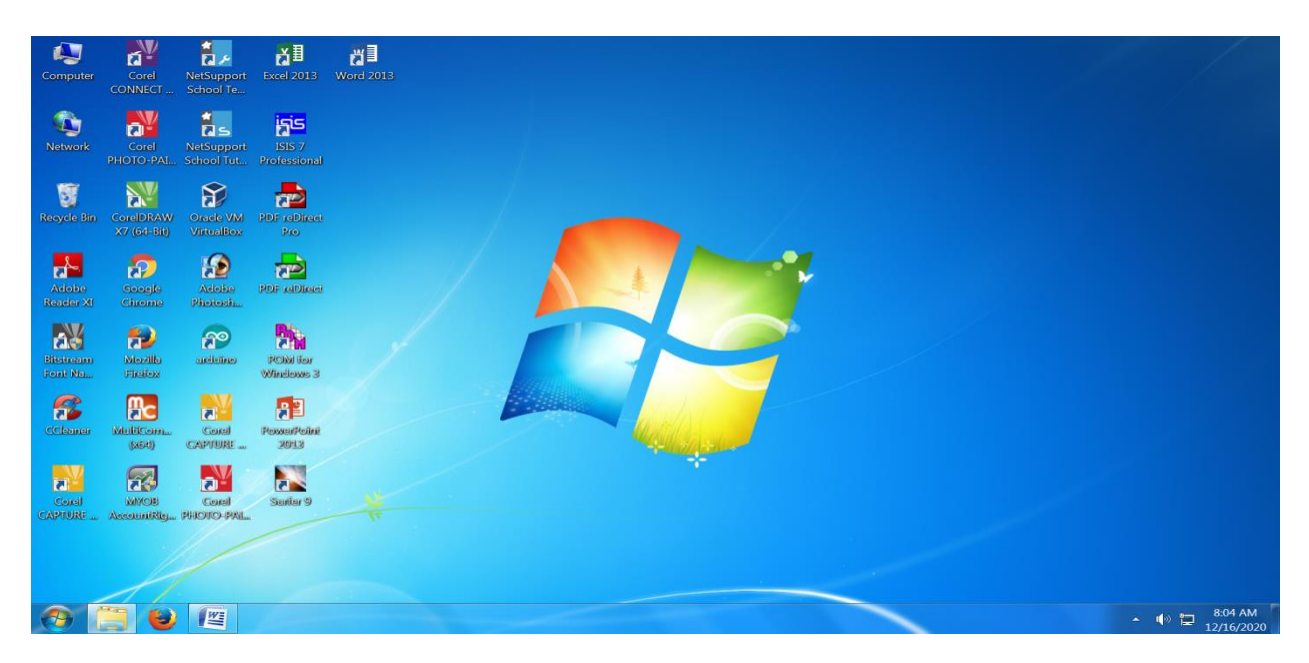

Gambar 1: Aplikasi Netsupport School di desktop

| S NetSuppo            | ort School : COMPUTERCONTROL   | -                   | -                                            |               |                                    |                         |                         | 8            | X         |
|-----------------------|--------------------------------|---------------------|----------------------------------------------|---------------|------------------------------------|-------------------------|-------------------------|--------------|-----------|
| School St             | ident Group View Layout        | Planner Jour        | nal Window Help                              |               |                                    |                         |                         |              |           |
| Manage St<br>Class Re | udent Random<br>gister Student | Show Vi<br>Menu Cli | New Class<br>Lesson Details<br>Teacher name: | Lesson title: | What time does this Lesson finish? | Help<br>equests Toolbar | Quick Tes<br>Launch Con | ting<br>sole | •         |
|                       |                                | U. N.               | I.                                           |               |                                    |                         |                         |              |           |
|                       | Name                           | User Name           | Objectives:                                  | Outcome:      |                                    | -                       |                         |              |           |
|                       |                                |                     | *                                            |               | Open lesson                        |                         |                         |              |           |
| $\cap$                |                                |                     |                                              |               |                                    |                         |                         |              |           |
| 1                     |                                |                     | Connect to                                   |               | Select                             |                         |                         |              |           |
| <b>6</b>              |                                |                     | LABKOM                                       |               | New<br>Edit                        |                         |                         |              |           |
|                       |                                |                     |                                              |               | Remove                             | <u>j</u>                |                         |              |           |
|                       |                                |                     |                                              |               | Power On                           |                         |                         |              |           |
|                       |                                |                     |                                              | Ad-hoc room:  |                                    |                         |                         |              |           |
|                       | 🙆 Lesson Details               |                     | Startup Options                              |               |                                    |                         |                         |              | $\otimes$ |
|                       | Teacher                        |                     | Create a Journal                             | Create a      | Student Register                   |                         |                         |              |           |
| 9                     |                                |                     |                                              |               |                                    |                         |                         |              |           |
|                       |                                |                     |                                              |               | Quit OK Help                       |                         |                         |              |           |
|                       | Description                    |                     | Outcome                                      |               |                                    | _                       |                         |              |           |
| ~                     |                                |                     |                                              | *             |                                    |                         |                         |              |           |
|                       |                                |                     |                                              | *             |                                    |                         |                         | Save         |           |

Gambar 2: Tampilan Aplikasi Netsupport School

## 4.2 Istilah-Istilah dalam Aplikasi Netsupport School

Aplikasi netsupport school salah satu komputer dalam jaringan peer to peer harus kita jadikan server atau sebagai mengontrol komputer lainnya dalam jaringan. Istilah dalam aplikasi ini untuk server dinamakan *teacher*, dan posisi *client* dinamakan *student*. Salah satu *Personal Computer* (PC) dijadikan *teacher* dan selain itu statusnya *student*. PC yang status *teacher* bisa mengontrol semua *student* seperti mengunci layar, mengirim file, mengunci mouse, keyboard dan lain sebagainya. Begitu juga sebaliknya student tidak bisa mengontrol teacher.

Aplikasi netsupport school ini juga mempunyai batas yang bisa terhubung ke teacher, sekitar seratusan PC. Kalau lebih daripada itu, maka terjadi masalah seperti tidak terkoneksi atau lambat.

| S NetSu         | upport School : COMPUTERCONTE      | ROL                                    |                            |                                                                                                    |                              | _ D <u>_ X</u>                |
|-----------------|------------------------------------|----------------------------------------|----------------------------|----------------------------------------------------------------------------------------------------|------------------------------|-------------------------------|
| School          | Student Group View Layou           | ut Planner Journal Window              | Help                       |                                                                                                    |                              |                               |
| Manage<br>Class | Student Random<br>Register Student | Show View File<br>Menu Client Transfer | Send/Collect<br>Work       | Web Co-Browse Manage<br>Access                                                                                                    | Communicate Help<br>Requests | Etudent Quick Testing Console |
|                 | 🌊 All : 89                         |                                        |                            |                                                                                                    |                              | + × 🗉                         |
|                 | Name                               | User Name                              | Description Client Version | Client Platform                                                                                                    |                              |                               |
| Ť 🛄             | KOMP_A1                            | LABKOM                                 | NSS V11.41.7               | Windows 7 x64                                                                                                    |                              |                               |
|                 | KOMP_A2                            | LABKOM                                 | NSS V11.41.7               | Image: New Accession       Image: Communication       Image: Communication <td< td=""></td<> |                              |                               |
|                 | 8 2 KOMP_A06                       | LABKOM                                 | NSS V11.41.7               | Windows 7 x64                                                                                                    |                              |                               |
| 5               | KOMP_A7                            | LABKOM                                 | NSS V11.41.7               | Windows 7 x64                                                                                                    |                              | -                             |
| JI              | KOMP_A8                            | LABKOM                                 | NSS V11.41.7               | Windows 7 x64                                                                                                    |                              | -                             |
| 2               |                                    | LABKOM                                 | NSS V11.41.7               | Windows 7 x64                                                                                                    |                              |                               |
|                 | STATES KOMP_A12                    | LABKOM                                 | NSS V11.41.7               | Windows 7 x64                                                                                                    |                              |                               |
|                 | 8 2 KOMP_A14                       | LABKOM                                 | NSS V11.41.7               | Windows 7 x64                                                                                                    |                              |                               |
| _               | 8 2 KOMP_A16                       | LABKOM                                 | NSS V11.41.7               | Windows 7 x64                                                                                                    |                              |                               |
|                 | Ø ≤ KOMP_A17                       | LABKOM                                 | NSS V11.41.7               | Windows 7 x64                                                                                                    |                              |                               |
|                 | 8 2 KOMP_A18                       | LABKOM                                 | NSS V11.41.7               | Windows 7 x64                                                                                                    |                              |                               |
|                 | 8 2 KOMP_801                       | LABKOM                                 | NSS V11.41.7               | Windows 7 x64                                                                                                    |                              |                               |
|                 | 8 2 KOMP_802                       | LABKOM                                 | NSS V11.41.7               | Windows 7 x64                                                                                                    |                              |                               |
|                 | KOND DOD                           | LABKON                                 | AUCC 181 41 7              | 115 1 <b>3</b> 61                                                                                                    |                              | -                             |
|                 | Lesson Details                     |                                        |                            |                                                                                                    |                              | 8                             |
|                 | Teacher                            | Objectives                             |                            |                                                                                                    |                              |                               |
|                 |                                    |                                        | A                          |                                                                                                    |                              |                               |
|                 |                                    |                                        |                            |                                                                                                    |                              |                               |
| (100            |                                    |                                        | *                          |                                                                                                    |                              |                               |
| - HIVA          |                                    |                                        |                            |                                                                                                    |                              |                               |
|                 | Description                        | Outcome                                |                            |                                                                                                    |                              |                               |
|                 |                                    |                                        | ^                          |                                                                                                    |                              |                               |
|                 |                                    |                                        | -                          |                                                                                                    |                              | Save                          |
|                 |                                    |                                        | 10                         |                                                                                                    |                              | 5010                          |
| Ready           | LABKOM                             | 20 Students                            | All : 89                   |                                                                                                    |                              |                               |
| 1               |                                    | w                                      |                            |                                                                                                    |                              | ▲ 🕪 🏪 4:24 PM<br>12/16/2020   |

Gambar 3: Semua Student Terkoneksi

| S NetSu         | pport Scho       | ol : COMPU        | TERCONTRO | DL      |                |                  |                      |                 |                 |               |             |        |             |                  |                    |                    |                 | - 0                | X  |     |
|-----------------|------------------|-------------------|-----------|---------|----------------|------------------|----------------------|-----------------|-----------------|---------------|-------------|--------|-------------|------------------|--------------------|--------------------|-----------------|--------------------|----|-----|
| School          | Student          | Group Vi          | ew Layout | Planner | Journal        | Window           | Help                 |                 |                 |               |             |        |             |                  |                    |                    |                 |                    |    |     |
| Manage<br>Class | Student Register | Random<br>Student | Journal   | Show    | View<br>Client | File<br>Transfer | Send/Collect<br>Work | Lock Unio       | ck Blank<br>All | Web<br>Access | Co-Browse   | Manage | Communicate | Help<br>Requests | Student<br>Toolbar | Student<br>Desktop | Quick<br>Launch | Testing<br>Console |    | •   |
|                 | 🧟 AI             | : 89              |           |         |                |                  | File Transfer        |                 |                 |               |             |        |             |                  |                    |                    |                 | ÷                  | XB |     |
|                 | Nam              | e                 |           | User N  | ame            |                  | Display the File Tra | nster window to | or the selecte  | d Client(s)   | nt Platform | 1      |             |                  |                    |                    |                 | _                  | -  |     |
| Y W             | 2 10             | KOMP_A            | 1         | LAB     | ком            |                  | Copy files to multip | ole Clients     |                 |               | ows 7 x64   |        |             |                  |                    |                    |                 |                    |    | l   |
|                 | Ø∂               | KOMP_A            | 2         | LAB     | KOM            | 6                | File Transfer Option | 15_             |                 |               | ows 7 x64   |        |             |                  |                    |                    |                 |                    |    | l   |
|                 | I ≥ 2            | KOMP_A            | 06        | LAB     | KOM            | Lin              |                      |                 |                 |               | _bws 7 x64  |        |             |                  |                    |                    |                 |                    |    | 1   |
| 5               | S                | KOMP_A            | 7         | LAB     | KOM            |                  |                      | NSS V11.41.7    |                 | Win           | dows 7 x64  |        |             |                  |                    |                    |                 |                    | :  |     |
| 5.0             | Ø∂               | KOMP_A            | 8         | LAB     | ком            |                  |                      | NSS V11.41.7    |                 | Win           | dows 7 x64  |        |             |                  |                    |                    |                 |                    |    | l   |
| 2               | ) 🖉 🔗            | KOMP_A            | 9         | LAB     | KOM            |                  |                      | NSS V11.41.7    |                 | Win           | dows 7 x64  |        |             |                  |                    |                    |                 |                    |    | l   |
|                 | <b>Ø</b> 2       | KOMP_A            | 12        | LAB     | ком            |                  |                      | NSS V11.41.7    |                 | Win           | dows 7 x64  |        |             |                  |                    |                    |                 |                    |    | l   |
|                 | Ø8               | KOMP_A            | 14        | LAB     | ком            |                  |                      | NSS V11.41.7    |                 | Win           | dows 7 x64  |        |             |                  |                    |                    |                 |                    |    | l   |
| _               | . Ø2             | KOMP_A            | 16        | LAB     | ком            |                  |                      | NSS V11.41.7    |                 | Win           | dows 7 x64  |        |             |                  |                    |                    |                 |                    |    | Ĩ   |
|                 | 1                | KOMP_A            | 17        | LAB     | KOM            |                  |                      | NSS V11.41.7    |                 | Win           | dows 7 x64  |        |             |                  |                    |                    |                 |                    |    |     |
|                 | 02               | KOMP_A            | 18        | LAB     | ком            |                  |                      | NSS V11.41.7    |                 | Win           | dows 7 x64  |        |             |                  |                    |                    |                 |                    |    |     |
|                 | 02               | KOMP_B            | 01        | LAB     | ком            |                  |                      | NSS V11.41.7    |                 | Win           | dows 7 x64  |        |             |                  |                    |                    |                 |                    |    |     |
|                 | Ø.2              | KOMP_B            | 02        | LAB     | ком            |                  |                      | NSS V11.41.7    |                 | Win           | dows 7 x64  |        |             |                  |                    |                    |                 |                    |    |     |
|                 |                  |                   |           |         |                |                  |                      |                 |                 |               |             |        |             |                  |                    |                    |                 |                    |    | £1. |

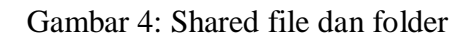

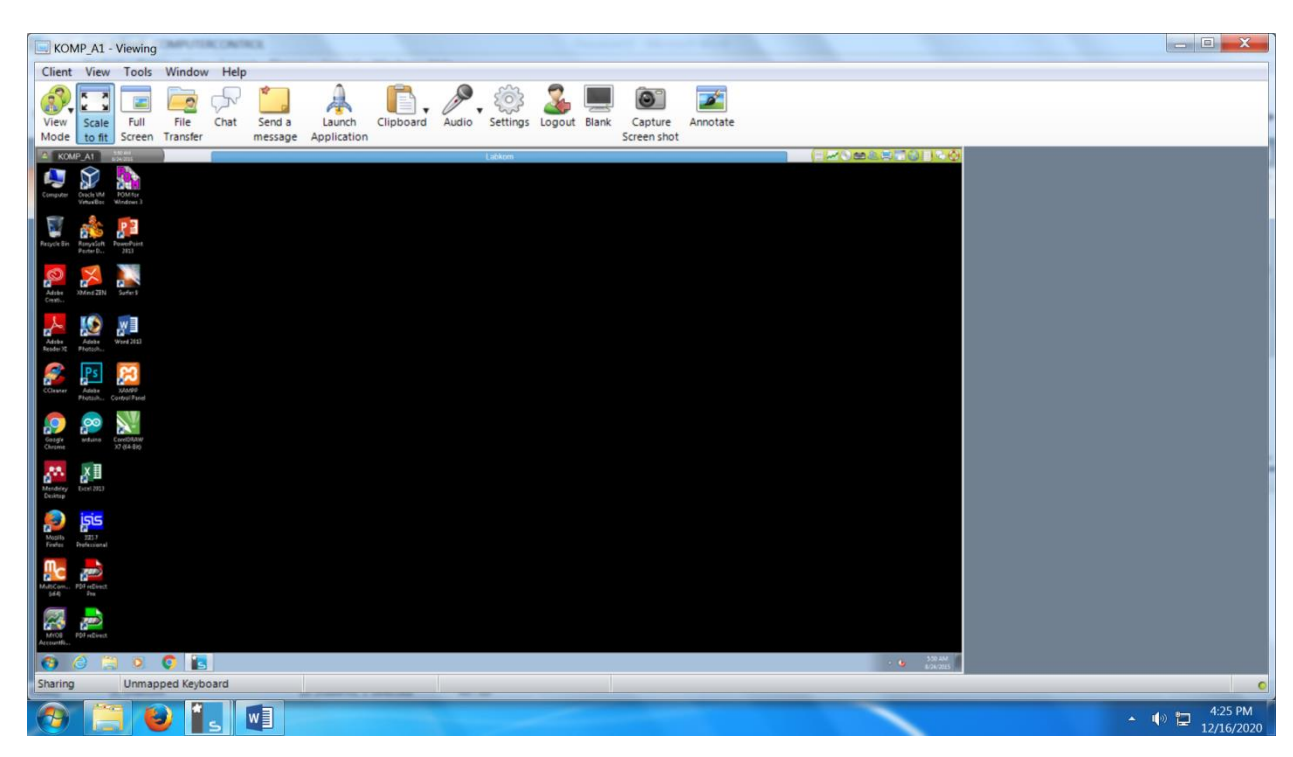

Gambar 5: Masuk ke PC Student

| 🔄 NetSu         | pport School                          | : COMPUTE       | RCONTRO | L       |                |                  |                      |         |         |              |               |               |         |                            |                 |                   |             |                    |                 | _ 0    | X   |
|-----------------|---------------------------------------|-----------------|---------|---------|----------------|------------------|----------------------|---------|---------|--------------|---------------|---------------|---------|----------------------------|-----------------|-------------------|-------------|--------------------|-----------------|--------|-----|
| School          | Student G                             | iroup View      | Layout  | Planner | Journal        | Window           | Help                 |         |         |              |               |               |         |                            |                 |                   |             |                    |                 |        |     |
| Manage<br>Class | Student R<br>Register S               | andom<br>tudent | Journal | Show    | View<br>Client | File<br>Transfer | Send/Collect<br>Work | Lock    | Unlock  | Blank<br>All | Web<br>Access | Co-Browse     | Manage  | Communica                  | te Hel<br>Reque | p<br>stud<br>ests | ent<br>bar  | Student<br>Desktop | Quick<br>Launch | Testin | g 🕨 |
|                 | 🧟 Al :                                | 89              |         |         |                |                  |                      |         |         |              |               |               | Pow     | ver On<br>er On the curren | t DC's          |                   |             |                    |                 | +      | ×   |
|                 | Name                                  | ~               |         | User N  | ame            |                  | Description          | Client  | Version |              | CI            | ient Platform | Pour    | er on the curren           | K F% 3          |                   |             | -                  |                 |        | *   |
| ΥШ)             | 20                                    | KOMP_A1         |         | LAB     | ком            |                  |                      | NSS V11 | .41.7   |              | Wir           | idows 7 x64   | Pow Pow | er Off the curren          | t PC's          |                   |             |                    |                 |        |     |
|                 | <b>1</b>                              | KOMP_A2         |         | LAB     | KOM            |                  |                      | NSS V11 | .41.7   |              | Wir           | idows 7 x64   | Ret     | oot                        |                 |                   |             |                    |                 |        |     |
|                 | ₩2                                    | KOMP_A06        |         | LAB     | KOM            |                  |                      | NSS V11 | .41.7   |              | Wir           | dows 7 x64    | Reb     | oot the selected           | Client(s)       |                   |             |                    |                 |        |     |
| 5               | <b>8</b>                              | KOMP_A7         |         | LAB     | KOM            |                  |                      | NSS V11 | .41.7   |              | Wir           | dows 7 x64    | P 100   | in                         |                 |                   |             | -                  |                 |        | E   |
| J U             |                                       | KOMP_A8         |         | LAB     | KOM            |                  |                      | NSS V11 | .41.7   |              | Wir           | dows 7 x64    | Log     | the selected Stu           | idents wor      | rkstations        | on          |                    |                 |        |     |
|                 | ) ⊗&                                  | KOMP_A9         |         | LAB     | KOM            |                  |                      | NSS V11 | .41.7   |              | Wir           | dows 7 x64    | 🕤 Log   | out                        |                 |                   |             |                    |                 |        |     |
|                 | <b>8</b> 2                            | KOMP_A12        |         | LAB     | ком            |                  |                      | NSS V11 | .41.7   |              | Wir           | dows 7 x64    | Log     | out out the curre          | ent Group       | or selected       | d Client(s) |                    |                 |        |     |
|                 | 1 1 1 A                               | KOMP_A14        |         | LAB     | KOM            |                  |                      | NSS V11 | .41.7   |              | Wir           | dows 7 x64    |         |                            |                 |                   |             |                    |                 |        |     |
| _               | Ø <u>∂</u>                            | KOMP_A16        |         | LAB     | KOM            |                  |                      | NSS V11 | .41.7   |              | Wir           | dows 7 x64    |         |                            |                 |                   |             |                    |                 |        |     |
|                 | 1 1 1 A                               | KOMP_A17        |         | LAB     | KOM            |                  |                      | NSS V11 | .41.7   |              | Wir           | dows 7 x64    |         |                            |                 |                   |             |                    |                 |        |     |
|                 | 1 1 1 1 1 1 1 1 1 1 1 1 1 1 1 1 1 1 1 | KOMP_A18        |         | LAB     | ком            |                  |                      | NSS V11 | .41.7   |              | Wir           | dows 7 x64    |         |                            |                 |                   |             |                    |                 |        |     |
|                 | Image: 1                              | KOMP_B01        |         | LAB     | ком            |                  |                      | NSS V11 | .41.7   |              | Wir           | dows 7 x64    |         |                            |                 |                   |             |                    |                 |        |     |
| .=              | Ø.                                    | KOMP_B02        |         | LAB     | KOM            |                  |                      | NSS V11 | .41.7   |              | Wir           | dows 7 x64    |         |                            |                 |                   |             |                    |                 |        |     |

Gambar 6: Mematikan semua PC

| 🔄 NetSu         | pport School : CON                 | PUTERCONTRO | DL                       |                                    |                   |                      |                                                | - 0 X              |
|-----------------|------------------------------------|-------------|--------------------------|------------------------------------|-------------------|----------------------|------------------------------------------------|--------------------|
| School          | Student Group                      | View Layout | Planner Journal          | Window Help                        |                   |                      |                                                |                    |
| Manage<br>Class | Student Random<br>Register Student | Journal     | Show View<br>Menu Client | File Send/Collect<br>Transfer Work | Lock Unlock Blank | Web Co-Browse Manage | Communicate Help Student<br>Requests Toolbar   | Testing<br>Console |
|                 | 🙊 All : 89                         |             |                          |                                    |                   |                      | ×                                              | + × 🖬              |
|                 | Name                               | *           | User Name                | Description                        | Client Version    | Client Platform      | Chat<br>Chat with this Client                  | *                  |
| (U)             | 🖉 🚨 ком                            | P_A1        | LABKOM                   |                                    | NSS V11.41.7      | Windows 7 x64        | Send a message                                 |                    |
|                 | 🧭 🧟 ком                            | P_A2        | LABKOM                   |                                    | NSS V11.41.7      | Windows 7 x64        | Send a message to the selected Client(s)       |                    |
|                 | 🛛 🧟 ком                            | P_A06       | LABKOM                   |                                    | NSS V11.41.7      | Windows 7 x64        | Announce                                       |                    |
| $\square$       | 🧭 🧟 ком                            | P_A7        | LABKOM                   |                                    | NSS V11.41.7      | Windows 7 x64        | Send an announcement to the selected Client(s) |                    |
| JU              | 🧭 🧟 ком                            | P_A8        | LABKOM                   |                                    | NSS V11.41.7      | Windows 7 x64        |                                                | 2                  |
| - 👔             | 🧭 🧟 ком                            | P_A9        | LABKOM                   |                                    | NSS V11.41.7      | Windows 7 x64        | (None defined)                                 |                    |
|                 | 🧭 🧟 ком                            | P_A12       | LABKOM                   |                                    | NSS V11.41.7      | Windows 7 x64        | Add/edit Preset Messages Edit                  |                    |
|                 | 🧭 🔏 ком                            | P_A14       | LABKOM                   |                                    | NSS V11.41.7      | Windows 7 x64        | Quick Message                                  |                    |
| _               | 🧭 🭰 ком                            | P_A16       | LABKOM                   |                                    | NSS V11.41.7      | Windows 7 x64        | Quer message                                   |                    |
|                 | 🧭 🔏 ком                            | P_A17       | LABKOM                   |                                    | NSS V11.41.7      | Windows 7 x64        |                                                |                    |
|                 | 🧭 🔏 ком                            | P_A18       | LABKOM                   |                                    | NSS V11.41.7      | Windows 7 x64        | Send                                           |                    |
|                 | 🧭 🧟 ком                            | P_801       | LABKOM                   |                                    | NSS V11.41.7      | Windows 7 x64        |                                                |                    |
|                 | <b>Ø</b> 🔏 ком                     | P_802       | LABKOM                   |                                    | NSS V11.41.7      | Windows 7 x64        |                                                |                    |
| -               |                                    |             |                          |                                    |                   |                      |                                                | *                  |

Gambar 7: Berkomunikasi ke Student

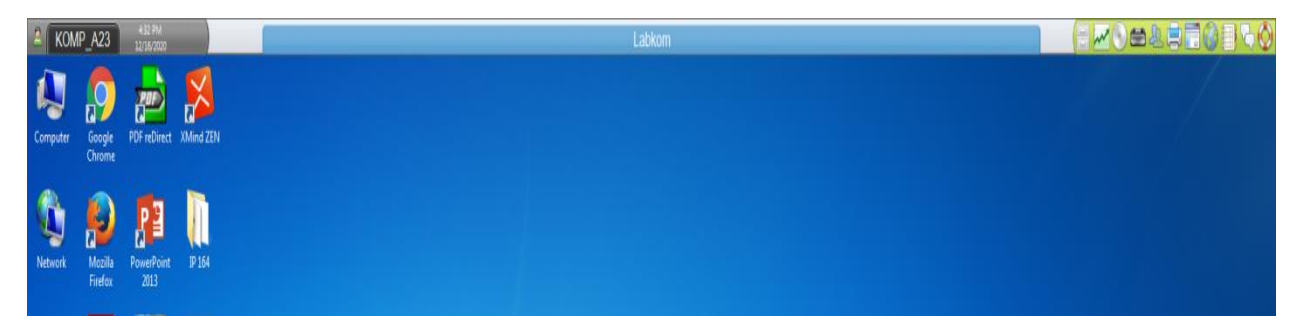

Gambar 8: Tampilan Monitor di PC Student

# 4.3 Analisa dan Implementasi Masalah Tidak Terhubung ke Jaringan

Aplikasi netsupport ini sewatu menginstall nya, kalau sudah disamakan network group nya maka akan langsung terkoneksi. Jika cara di atas sudah diterapkan tapi tidak terhubung juga, maka perlu dianalisa penyebabnya, antara lain: 4.3.1 Driver Card LAN : solusinya install aplikasi drivernya 4.3.2 Kabel Jaringan (Kabel UTP) : untuk tes nya menggunakan tester LAN

4.3.3Work group tidak sama antara PC student dengan teacher.

Makalah ini lebih menitikberatkan aplikasi sudah terinstall tapi belum terhubung antara teacher dan student. Karena banyak user (pengguna) belum banyak mengetahui apa yang dilakukan untuk menghubungkannya. Dari pengalaman penulis langkah-langkah untuk menghubungkannya di lakukan dari segi student yang tidak terhubung saja, yaitu :

| NetSu           | pport Scho          | I : COMPUTE       | RCONTRO |                          |                                    |                |                        |                |        |             |                  |                    |                 |                    | ×    |
|-----------------|---------------------|-------------------|---------|--------------------------|------------------------------------|----------------|------------------------|----------------|--------|-------------|------------------|--------------------|-----------------|--------------------|------|
| School          | Student             | Group View        | Layout  | Planner Journal          | Window Help                        |                |                        |                |        |             |                  |                    |                 |                    |      |
| Manage<br>Class | Student<br>Register | Random<br>Student | Journal | Show View<br>Menu Client | File Send/Collect<br>Transfer Work | Lock Unlock    | Blank Web<br>All Acces | Co-Browse      | Manage | Communicate | Help<br>Requests | student<br>Desktop | Quick<br>Launch | Testing<br>Console | +    |
|                 | 20 A.I              | 1 78              |         |                          |                                    |                |                        |                |        |             |                  |                    |                 |                    | < 11 |
|                 | Nam                 | e                 |         | User Name                | Description                        | Client Version |                        | lient Platform | 1      |             |                  |                    |                 |                    | -    |
| 1 m             | 82                  | KOMP_A1           |         | LABKOM                   |                                    | NSS V11.41.7   | W                      | indows 7 x64   |        |             |                  |                    |                 |                    |      |
|                 | . 02                | KOMP_A2           |         | LABKOM                   |                                    | NSS V11.41.7   | W                      | indows 7 x64   |        |             |                  |                    |                 |                    | 80   |
|                 | 2                   | KOMP_A5           |         |                          |                                    | NSS V11.41.7   | V                      | indows 7 x64   |        |             |                  |                    |                 |                    |      |
| 5               | S 2                 | KOMP_A06          |         | LABKOM                   |                                    | NSS V11.41.7   | W                      | indows 7 x64   |        |             |                  |                    |                 |                    | -    |
| 3.0             | S 😪 🖻               | KOMP_A7           |         | LABKOM                   |                                    | NSS V11.41.7   | V                      | indows 7 x64   |        |             |                  |                    |                 |                    |      |
|                 | ) 🥪 🖻               | KOMP_A8           |         | LABKOM                   |                                    | NSS V11.41.7   | V                      | indows 7 x64   |        |             |                  |                    |                 |                    |      |
|                 | 1 2                 | KOMP_A9           |         | LABKOM                   |                                    | NSS V11.41.7   | N                      | indows 7 x64   |        |             |                  |                    |                 |                    |      |
|                 | 2                   | KOMP_A10          |         |                          |                                    | NSS V11.41.19  | W                      | indows 8.1 x64 | 4      |             |                  |                    |                 |                    |      |
| _               | e 🖉 🖻               | KOMP_A12          |         | LABKOM                   |                                    | NSS V11.41.7   | W                      | indows 7 x64   |        |             |                  |                    |                 |                    |      |
|                 | S 2                 | KOMP_A14          |         | LABKOM                   |                                    | NSS V11.41.7   | W                      | indows 7 x64   |        |             |                  |                    |                 |                    |      |
|                 | 2                   | KOMP_A15          |         |                          |                                    | Nº 🦱 St        | udent KOMP_A14         | indows 8.1 x64 | 4      |             |                  |                    |                 |                    |      |
|                 | ) 😪 🖻               | KOMP_A16          |         | LABKOM                   |                                    | NS X           |                        | indows 7 x64   |        |             |                  |                    |                 |                    |      |
| .=              | 1 2                 | KOMP_A17          |         | LABKOM                   |                                    |                |                        | indows 7 x64   |        |             |                  |                    |                 |                    | -    |
|                 |                     |                   |         |                          |                                    |                |                        |                |        |             |                  |                    |                 |                    |      |

Gambar 9: Tampilan PC Student yang tidak terhubung

1. Klik icon netsupport school sebelah kanan dan paling bawah (system tray)

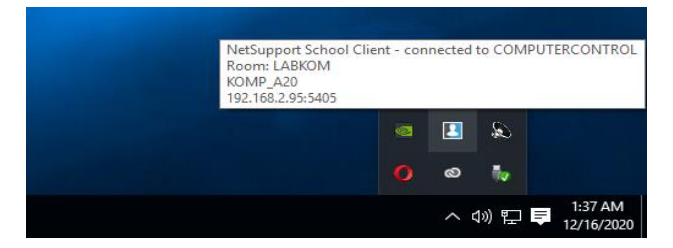

Gambar 10: Icon Netsupport School di System Tray

 Klik icon netsupport school sebelah kanan dan paling bawah, pilih Open Journal Folder, maka akan terbuka windows explorer

| NetSupport School Client - co | onnected to | _ | × |
|-------------------------------|-------------|---|---|
| Commands Help                 |             |   |   |
| Chat                          |             |   |   |
| Replay                        |             |   |   |
| Add Notes to Journal          |             |   |   |
| Delete Last Journal Item      |             |   |   |
| View Journal                  |             |   |   |
| Open Journal Folder           |             |   |   |

Gambar 11: Open Journal Folder

 Klik icon netsupport school sebelah kanan dan paling bawah, pilih Open Journal. Cari file pcicfgui.exe.

| 1:39 AM<br>12/16/2020 |                   |                   |                   |                    |           |
|-----------------------|-------------------|-------------------|-------------------|--------------------|-----------|
| Applia                | ation Tools N     | letSupport School |                   |                    |           |
| View N                | lanage            |                   |                   |                    |           |
| No. BC                | Bengerann Eilen ( | -RG > DistSupport | t a bletSupport 5 | cheel              |           |
| Hape a Osten a        | program riles (   | xee) = Hetsuppe   | r > Netsupports   | chool              |           |
| Name                  |                   | D                 | ite modified      | Туре               | Size      |
| ibhpdf.dll            |                   | 4/                | 23/2015 4:36 PM   | Application extens | 853 KB    |
| mfe100.dll            |                   | 6/                | 11/2011 1:58 AM   | Application extens | 4,295 KB  |
| mfc100u.dll           |                   | 2/                | 19/2011 11:03 PM  | Application extens | 4,320 KB  |
| i mevcp100.dl         |                   | 6/                | 11/2011 1:58 AM   | Application extens | 412 KB    |
| maver100.dll          |                   | 6/                | 11/2011 1:58 AM   | Application extens | 756 KB    |
| Nibeti32.dli          |                   | 4/                | 23/2015 4:36 PM   | Application extens | 158 KB    |
| INBCTLAO.DL           | L                 | -4/               | 23/2015 4:36 PM   | Application extens | 15 KB     |
| B NBCTLA1.DL          | L.                | 4/                | 23/2015 4:36 PM   | Application extens | 15 KB     |
| I NBCTLA2.DL          | L.                | 4/                | 23/2015 4:36 PM   | Application extens | 15 KB     |
| INBCTLA3.DL           | L                 | -4/               | 23/2015 4:36 PM   | Application extens | 15 KB     |
| B NBCTLA4.DL          | L.                | 4/                | 23/2015 4:36 PM   | Application extens | 15 KB     |
| I NBCTLAS.DL          | L.                | -1/               | 23/2015 4:36 PM   | Application extens | 1.5 ICB   |
| INBCTLA6.DL           | L                 | 4/                | 23/2015 4:36 PM   | Application extens | 15 KB     |
| NBCTLA7.DL            | L.                | 4/                | 23/2015 4:36 PM   | Application extens | 15 KB     |
| E nsdevcon64          |                   | -1/               | 23/2015 4:36 PM   | Application        | 134 KB    |
| dia nskbfitr          |                   | 7/                | 6/2007 10:07 AM   | Setup Information  | 1 KB      |
| mskbfltr.sys          |                   | 11                | /12/2014 4:32 PM  | System file        | 34 KB     |
| NSM.LIC               |                   | 6/                | 20/2019 12:53 AM  | LIC File           | 1 KB      |
| III nsmexec           |                   | 4/                | 23/2015 4:35 PM   | Application        | 49 KB     |
| inspores.dll          |                   | -4/               | 23/2015 4:36 PM   | Application extens | 6,633 KB  |
| dai Nss               |                   | 8/                | 17/2012 5:43 PM   | Configuration sett | 3 KB      |
| iii) nss_lock_ima     | ge                | 8/                | 14/2014 11:37 AM  | JPG File           | 58 KB     |
| mss_lock_ima          | ge_ws             | 8/                | 14/2014 11:37 AM  | JPG File           | 96 KB     |
| INSS32                |                   | 10                | /10/2014 4:21 PM  | Compiled HTML      | 756 KB    |
| NSSecurity.d          |                   | -1/               | 23/2015 4:36 PM   | Application extens | 111 KB    |
| INSSILENCE            |                   | 4/                | 23/2015 4:36 PM   | Application        | 43 KB     |
| insplayercore         | e.dH              | 4/                | 23/2015 4:36 PM   | Application extens | 4,679 KB  |
| mannen.cll            |                   | -1/               | 23/2015 4:36 PM   | Application extens | 3,474 KB  |
| INSTOAST              |                   | 4/                | 23/2015 4:36 PM   | Application        | 83 KB     |
| PCIAPPCTRL<br>301     | DLL               | -1/               | 23/2015 4:36 PM   | Application extens | 197 KB    |
| Delappetri64.         |                   | -1/               | 23/2015 4:37 PM   | Application extens | 231 KB    |
| peicapi.DLL           |                   | 4/                | 23/2015 4:36 PM   | Application extens | 107 KB    |
| Es peiefgui           |                   | 4/                | 23/2015 4:36 PM   | Application        | 101 KB    |
| B PCICHEK.DL          |                   |                   | 23/2015 4:36 PM   | Application extens | 15 KB     |
| PCICL32.DLL           |                   | -4/               | 23/2015 4:36 PM   | Application extens | 3,420 KB  |
| PCICTL.DLL            |                   | 4/                | 23/2015 4:36 PM   | Application extens | 13,592 KB |
| PCIHOOKS.D            | LL                | 4/                | 23/2015 4:36 PM   | Application extens | 150 KB    |
| PCIIMAGE.DI           | - L.              | -4/               | 23/2015 4:36 PM   | Application extens | 546 KB    |
| pciinv.dll            |                   | 4/                | 23/2015 4:36 PM   | Application extens | 2,800 KB  |
| PCIMSG.DLL            |                   | 4/                | 23/2015 4:36 PM   | Application extens | 38 KB     |
| E PCINSSCD            |                   | -1/               | 23/2015 4:30 PM   | Application        | 102 KB    |
| PCIRES.dll            |                   | 4/                | 23/2015 4:36 PM   | Application extens | 1,211 KB  |
| d 100 KB              |                   |                   |                   |                    |           |
|                       |                   |                   |                   |                    |           |

Gambar 12: File Pcicfgui

4. Implementasi network aplikasi netsupport, maka samakan nama workgroupnya, seperti dibawah ini kemudian klik OK

| KOMP_A20                                | 120 AM                           |                                  |                                     | LABKOM                                                                    |                              |
|-----------------------------------------|----------------------------------|----------------------------------|-------------------------------------|---------------------------------------------------------------------------|------------------------------|
| 1 🖸 📃 🖬 1                               | Application Tools No             | tSupport School                  |                                     |                                                                           | - 0                          |
| ile Home Share                          | View Manage                      |                                  |                                     |                                                                           |                              |
| > -> 🛧 🚺 > This                         | PC > OS (C:) > Program Files (x8 | (6) > NetSupport > NetSupport Se | chool                               |                                                                           | ✓ ひ Search NetSupport School |
|                                         | Name                             | Date modified                    | Tune Size                           |                                                                           |                              |
| A Quick access                          | 15 libhodf.dll                   | 4/23/2015 4:36 PM                | Application extens 853 KB           |                                                                           |                              |
| E Desktop 🖈                             | mfc100.dll                       | 6/11/2011 1:58 AM                | Application extens 4,295 KB         |                                                                           |                              |
| 👆 Downloads 🛛 🖈                         | mfc100u.dll                      | 2/19/2011 11:03 PM               | Application extens 4,320 KB         |                                                                           |                              |
| Documents #                             | msvcp100.dll                     | 6/11/2011 1:58 AM                | Application extens 412 KB           |                                                                           |                              |
| E Pictures #                            | msvcr100.dll                     | 6/11/2011 1:58 AM                | Application extens 756 KB           |                                                                           |                              |
| Adobe Photoshop (                       | Nbcti32.dll                      | 4/23/2015 4:36 PM                | Application edens 158 KB            |                                                                           |                              |
| - Local Disk (D:)                       | NBCTLA0.DLL                      | 4/23/2015 4:36 PM                | Application Application Application |                                                                           |                              |
| Mataurant                               | NBCTLA1.DLL                      | 4/23/2015 4:36 PM                | Applicat                            | ×                                                                         |                              |
| rvetsupport                             | NBCTLA2.DLL                      | 4/23/2015 4:36 PM                | Applicat Network Settings           |                                                                           |                              |
| winxp                                   | NBCTLA3.DLL                      | 4/23/2015 4:36 PM                | Applicat Room                       |                                                                           |                              |
| OneDrive                                | NBCTLA4.DLL                      | 4/23/2015 4:36 PM                | Applicat Security                   | <ul> <li>Ins computer is always located in the following room:</li> </ul> |                              |
|                                         | NBCTLA5.DLL                      | 4/23/2015 4:36 PM                | Applicat - 🐑 Audio                  | LABKOM                                                                    |                              |
| This PC                                 | NBCTLA6.DLL                      | 4/23/2015 4:36 PM                | Applicat - 🕲 User Interface         | O This is a making some day and may be in one of the following means      |                              |
| Desktop                                 | NBCTLA7.DLL                      | 4/23/2015 4:36 PM                | Applicat - S Advanced               | I the is a mobile computer and may be in one of the rollowing rooms.      |                              |
| Documents                               | Insdevcon64                      | 4/23/2015 4:36 PM                | Applicat - S Journal                |                                                                           |                              |
| 🕹 Downloads                             | nskbfltr                         | 7/6/2007 10:07 AM                | Setup Int Services                  | (separate values with commax)                                             |                              |
| 1 Music                                 | 🔄 nskbfitr.sys                   | 11/12/2014 4:32 PM               | System f                            | O This is a mobile computer and its room will be entered manually         |                              |
| Pictures                                | NSM.LIC                          | 6/20/2019 12:53 AM               | LIC File                            |                                                                           |                              |
| Wideos                                  | III nsmexec                      | 4/23/2015 4:35 PM                | Applicat                            |                                                                           |                              |
| 1 05 (CA                                | nsmres.dll                       | 4/23/2015 4:36 PM                | Applicat                            |                                                                           |                              |
|                                         | 1 NSS                            | 8/17/2012 5:43 PM                | Configur                            |                                                                           |                              |
| Intel                                   | s nss_lock_image                 | 8/14/2014 11:37 AM               | JPG File                            |                                                                           |                              |
| MYOBODBC                                | ss_lock_image_ws                 | 8/14/2014 11:37 AM               | JPG File                            |                                                                           |                              |
| MYOBODBCAU10                            | 3 NSS32                          | 10/10/2014 4:21 PM               | Compile                             |                                                                           |                              |
| PerfLogs                                | MSSecurity.dll                   | 4/23/2015 4:36 PM                | Applicat                            |                                                                           |                              |
| Plus19                                  | III NSSilence                    | 4/23/2015 4:36 PM                | Applicat                            |                                                                           |                              |
| Program Files                           | nssplayercore.dll                | 4/23/2015 4:36 PM                | Applicat                            |                                                                           |                              |
| Program Files (x86                      | nssres.dll                       | 4/23/2015 4:36 PM                | Applicat                            |                                                                           |                              |
| - United States                         | III NSToest                      | 4/23/2015 4:36 PM                | Applicat                            |                                                                           |                              |
| Uses                                    | PCIAPPCTRL.DLL                   | 4/23/2015 4:36 PM                | Applicat 1                          |                                                                           |                              |
| Windows                                 | pciappctrib4.dll                 | 4/23/2015 4:37 PM                | Applicat                            |                                                                           |                              |
| Local Disk (D:)                         | P pcicapi.DLL                    | 4/23/2015 4:36 PM                | Applicat                            | OV Decel                                                                  |                              |
| 📷 Data (E:)                             | Ex poldgui                       | 4/23/2015 4:36 PM                | Applicat                            | UN Lancei Help                                                            |                              |
| Removable Disk (G:                      | PLICHERDEL                       | 4/23/2015 4:36 PM                | Application                         |                                                                           |                              |
| Remarkle Disk (G)                       | PCICL32.DLL                      | 4/23/2015 4:36 PM                | Application extens 3,420 KB         |                                                                           |                              |
| <ul> <li>Nemovable Disk (G:)</li> </ul> | POCILIDE                         | 4/23/2015 4:36 PM                | Application extens 13,592 KB        |                                                                           |                              |
| Network                                 | E PCHOOKS.DLL                    | 4/23/2015 4:36 PM                | Application extens 150 KB           |                                                                           |                              |
| ad Managara                             | R PLIMADE.DEL                    | 4/23/2015 4:36 PM                | Application extens 546 KB           |                                                                           |                              |
| nomegroup                               | El poinvidi                      | 4/23/2013 4:36 PM                | Application extens 2,800 KB         |                                                                           |                              |
|                                         | CINSCOL                          | 4/25/2013 4:35 PM                | Application estens 38 NB            |                                                                           |                              |
|                                         | D DCIPES AN                      | 4/23/2012 4/30 PM                | Application steer 1,211 PD          |                                                                           |                              |
| the second                              | I PUNCSON                        | 9/23/2013 4:30 PM                | Appreciation extension 1,211 KB     |                                                                           | 10                           |
| i items i item selected                 | IUU KD                           |                                  |                                     |                                                                           |                              |
| Search the web a                        |                                  | C 🗧 📃                            | 🛍 🜔 🖬 🚺                             |                                                                           | ~ 네 🖓 📮 12/16/               |

Gambar 13: Workgroup Name

Setelah klik OK, maka secara langsung terhubung antara komputer *teacher* dan komputer *student*. Di labor komputer UPT Komputer Politeknik Pertanian Negeri Payakumbuh, untuk *drive* C atau untuk *system windows* nya di kunci menggunakan aplikasi *Deepreeze*, jadi setiap kali melakukan *service* atau perbaikan, maka aplikasi *deepreeze* nya di buka.

Demikianlah makalah ini dibuat untuk membantu kawan-kawan saya yang sebagai teknisi komputer untuk melayani praktikum komputer bagi mahasiswa Politeknik Pertanian Negeri Payakumbuh.

## Kesimpulan dan Saran

# 5.1 Kesimpulan

Aplikasi netsupport school membantu dosen dalam Proses Belajar Mengajar (PBM) terutama praktikum komputer.

# 5.2 Saran

Saran membangun bagi Netsupport School ini adalah :

- 1. Aplikasi Netsupport School harus di praktekkan dalam jaringan wireless
- 2. Kabel jaringan harus teknologi terbaru seperti kabel UTP Cat 6

## Referensi

http://lea.si.fti.unand.ac.id/2014/08/mengoperasikan-netsupport-school-menggunakan-jaringan-sendiri/ http://maulhasan.blogspot.com/2016/05/cara-menggunakan-aplikasi-netsupport.html https://muhammadrofiulalam.blogspot.com/2017/11/tutorial-install-dan-penggunaan.html https://www.scribd.com/doc/119865089/Tutorial-Laboratorium-NetSupport-School